Your teachers are putting a lot of effort into giving you feedback on your work. They give you feedback roughly once every 4 lessons.

It's really important you read this feedback so you know what you have done well and how you can improve.

This guide shows you how to find a teacher's feedback in case you are not sure.

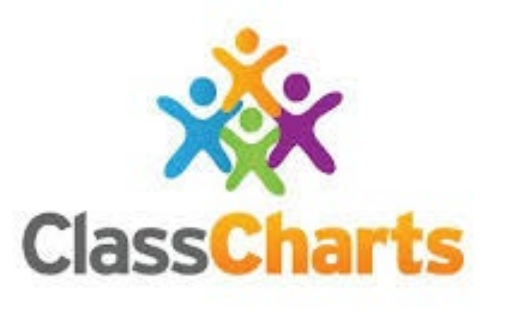

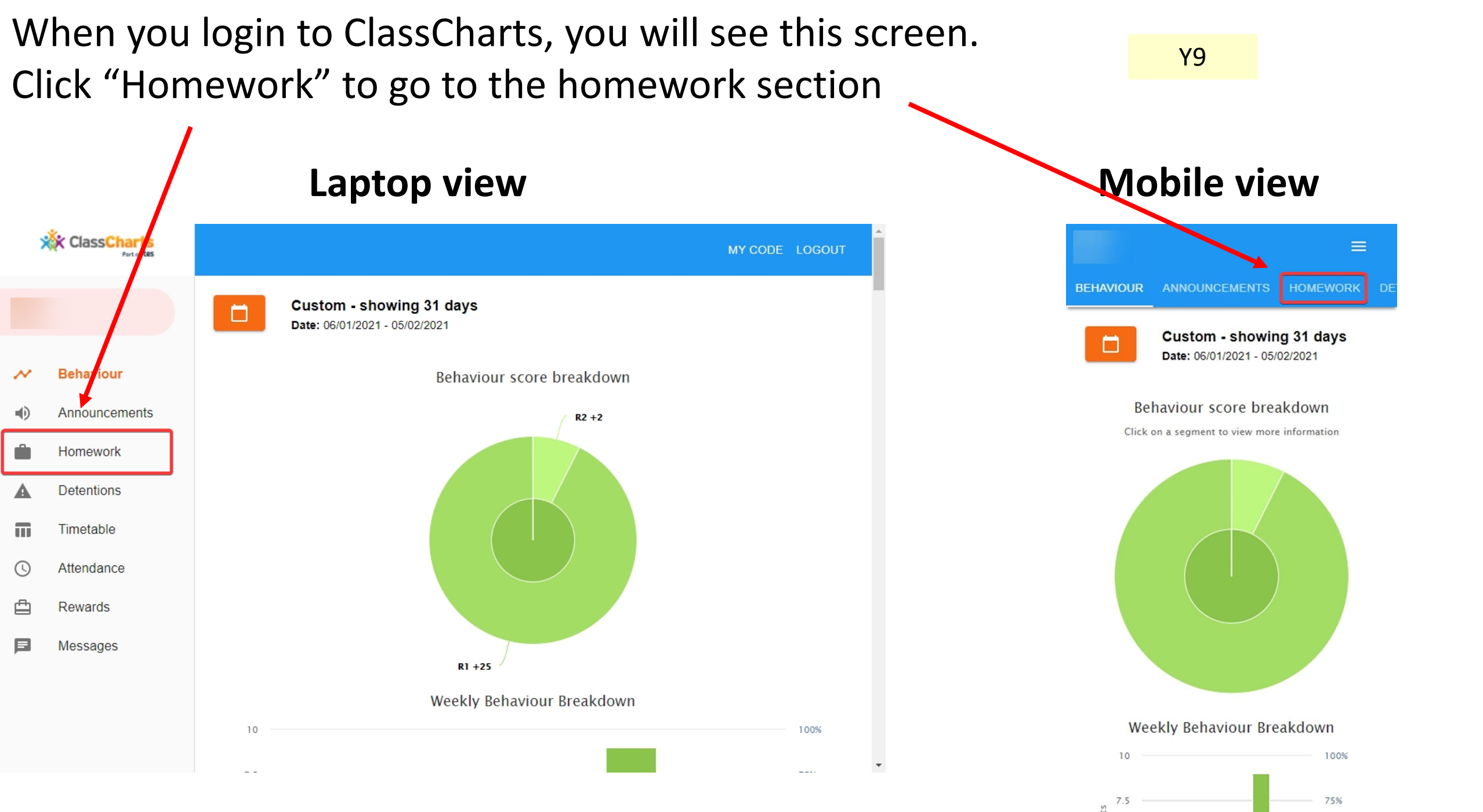

In the Homework section, you will see any work that you need to do under "To Do" Any feedback will either be under the section called 'Completed' or 'Submitted'

Click on the small down arrows to the left of the text to expand these.

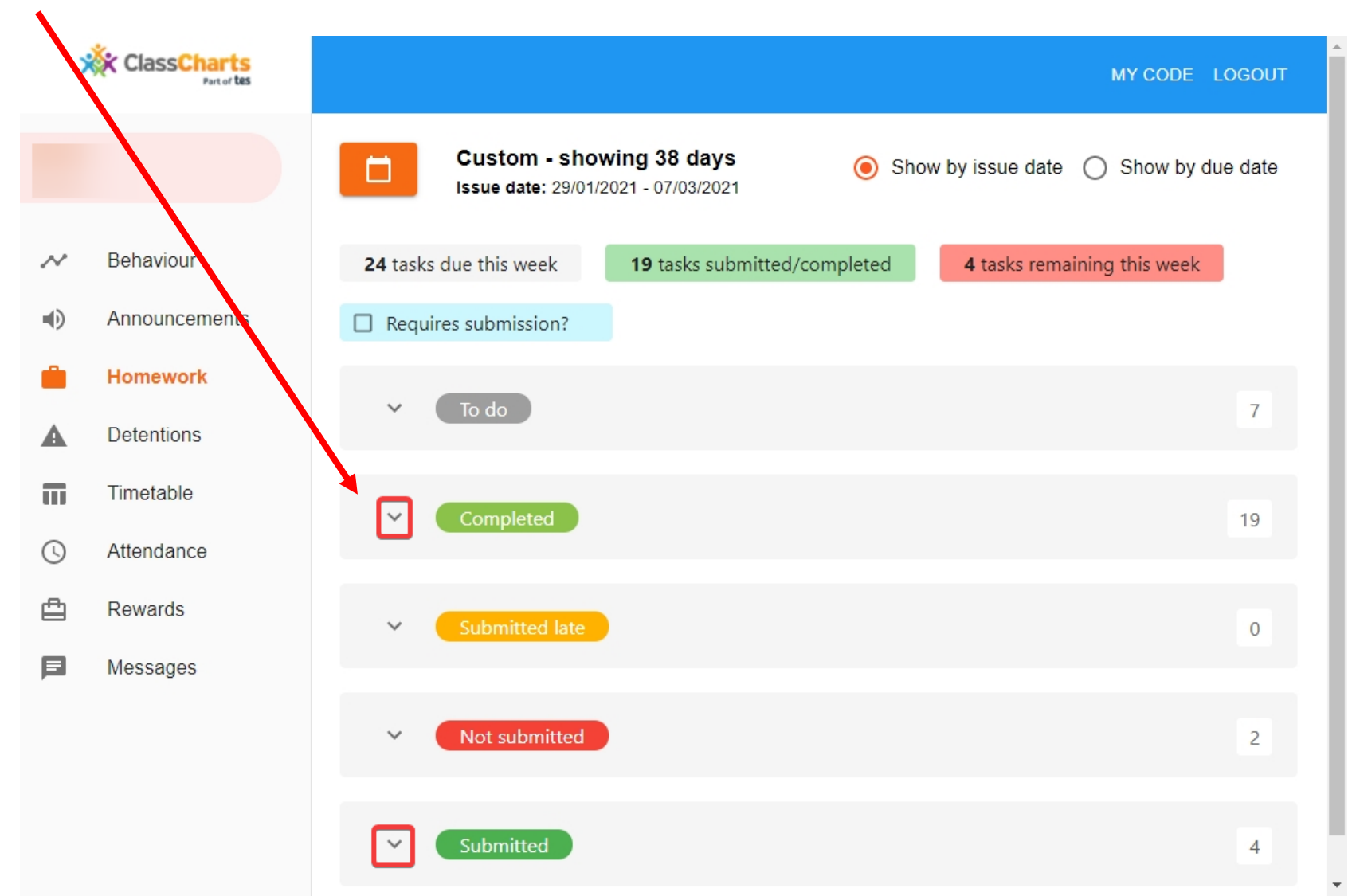

If a piece of homework has a yellow "Feedback" icon, this means your teacher has left you some feedback on your work. To view this feedback, open up the homework task.

## Laptop view

click the icon to the left of the homework name.

| ClassCharts<br>Part of tes |               |   |                                                                          |                  |          |                       |                      |                              | MY C                | ODE LOGOUT              |
|----------------------------|---------------|---|--------------------------------------------------------------------------|------------------|----------|-----------------------|----------------------|------------------------------|---------------------|-------------------------|
|                            |               | ~ | Not submitted                                                            |                  |          |                       |                      |                              |                     | 2                       |
|                            |               |   | _                                                                        |                  |          |                       |                      |                              |                     |                         |
| $\sim$                     | Behaviour     | ^ | Submitted                                                                |                  |          |                       |                      |                              |                     | 4                       |
| Ð                          | Announcements |   | సి                                                                       | (2)<br>Teacher   | Ľ        |                       |                      | C)<br>Estimated              | •                   | U                       |
| Ê.                         | Homework      |   | Homework <sup>T</sup>                                                    | †↓               | Lesson T | lssued <sup>⊤</sup> ↓ | Due ⊺↓               | time $\uparrow_{\downarrow}$ | Туре ⊺↓             | Feedback <sup>†</sup> ↓ |
| 4                          | Detentions    |   | 29/1 resources                                                           | Mr P<br>Church   | 10P/Sp1  | Friday<br>29/01/2021  | Friday<br>29/01/2021 |                              | Homework            | Feedback                |
| Π                          | Timetable     |   | Live Geography                                                           |                  |          |                       |                      |                              |                     |                         |
| U                          | Attendance    | Z | Lesson - 29.1.21:<br>Natural Causes of                                   | Miss R<br>Thomas | 10T/Ge2  | Friday<br>29/01/2021  | Friday<br>29/01/2021 | 54<br>minutes                | Blended<br>Learning |                         |
| ≞                          | Rewards       |   | Climate Change                                                           |                  |          |                       |                      |                              |                     |                         |
|                            | Messages      | Ø | Miss Moore<br>resources and<br>upload Fri 29th Jan                       | Miss L<br>Moore  | 10X/Sc3  | Friday<br>29/01/2021  | Friday<br>29/01/2021 |                              | Homework            |                         |
|                            |               |   | Live Geography<br>Lesson - 21.1.20:<br>Human causes of<br>climate change | Miss R<br>Thomas | 10T/Ge2  | Monday<br>01/02/2021  | Monday<br>01/02/2021 | 55<br>minutes                | Blended<br>Learning | Feedback                |

## **Mobile view** click anywhere in the box

| Requires submission?                                                                     |              |
|------------------------------------------------------------------------------------------|--------------|
| ✓ To do                                                                                  | 6            |
| ∧ Completed                                                                              | 20           |
| PHOTOGRAPHY - MR R METCALFE                                                              | $\checkmark$ |
| Year 10 Photography 29/01/21                                                             |              |
| Issued: Friday 29/01/2021<br>Due: Friday 29/01/2021                                      |              |
| Feedback                                                                                 |              |
|                                                                                          |              |
| MATHS - MISS K ROBERTS                                                                   | $\checkmark$ |
| Topics since Sept                                                                        |              |
| Issued: Friday 29/01/2021<br>Due: Tuesday 02/02/2021                                     |              |
|                                                                                          |              |
|                                                                                          | _            |
| PHOTOGRAPHY - MR R METCALFE                                                              | $\sim$       |
| PHOTOGRAPHY - MR R METCALFE<br>Year 10 Photography 01/02/21                              | $\checkmark$ |
| PHOTOGRAPHY - MR R METCALFE<br>Year 10 Photography 01/02/21<br>Issued: Monday 01/02/2021 |              |

ENGLISH - MS H LEWIN

## Submitted

29/1 resources SPANISH - 10P/SP1 - MR P CHURCH

## Type: Homework Issue date: Friday 29/01/2021 Due date: Friday 29/01/2021

Completed?

Attachments

future jobs.pdf

Links

https://www.bbc.co.uk/bitesize/guides/zfrn47h/revision/1

My attachments

C 0A8D40A5-030C-4951-B89F-4B8B6B7C2DAD.jpeg Teacher's note: Excellent work Just check agreement on job - arquitecta (f)

+ UPLOAD ATTACHMENT

You can upload a maximum of 5 attachments, each up to 250mb in size.

Supported file formats: doc, docx, pdf, xls, xlsx, ppt, pptx, pub, txt, png, jpeg, jpg, gif, rtf, mp3, odt, odp, csv, mp4, mov, m4a, sb3

At the bottom of the window, you will see "My Attachments", this is the work that you have uploaded.

 $\times$ 

Under this, you will find the teacher's feedback.

**Don't forget:** if your teacher issued the work more than one week ago, you will not see the feedback unless you change the issue date.

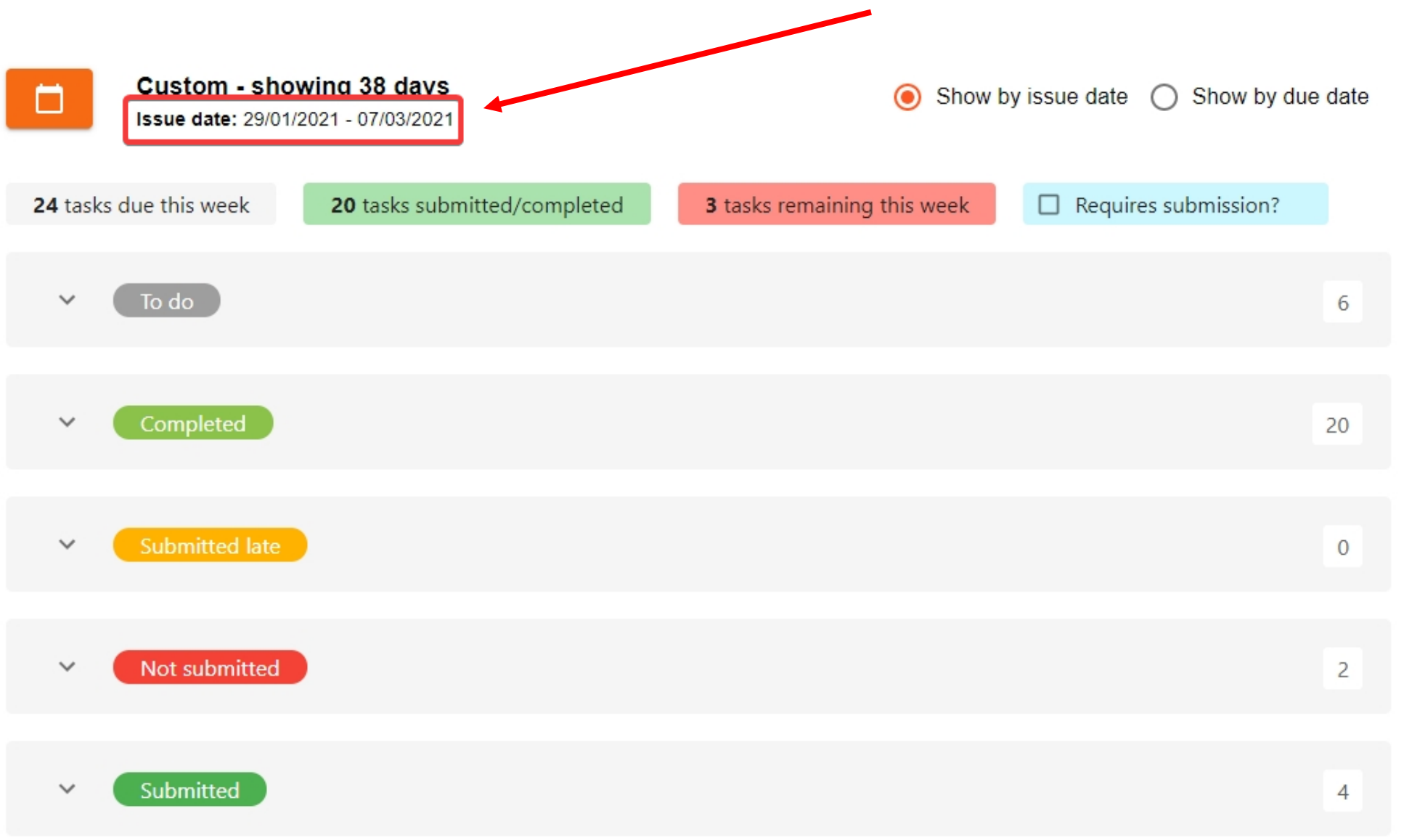